## Çizim saklama hataları

Çizim saklama hataları genellikle kütüphane çakışmalarından dolayı kaynaklanır. Eğer Sta4CAD programı çizim saklayamıyorsa şu işlemleri yapın:

1) Programın ana penceresinden "Sta teknik destek" menüsüne, oradan "DWG çizim hatasını gider" menüsüne girin. Eğer Windows Vista/2003 kullanıyorsanız, Sta4CAD programını sağ tıklayarak "Yönetici olarak çalıştır" seçeneği ila başlatınız. İşlem bittikten sonra bilgisayarı yeniden başlatınız.

|   |                          | -       |
|---|--------------------------|---------|
|   | STA Teknik Destek        |         |
|   | Kilit bulunamadı hatası  |         |
|   | Kilit dosyası hatası     | /er. 12 |
|   | STA4 ChekUp              |         |
| N | STA4 HaspSetup           | 511 Mb  |
| , | Projemi STA'ya Gönder    | LCO MIL |
|   | DWG cizim hatasini gider | 103 MD  |
|   | Font hatasini gider      | C:\STA  |
|   |                          |         |
|   | _                        | ini CT/ |

2) Sorun çözülmediyse <u>www.sta.com.tr</u> adresinden Update kısmına giriniz ve Setupdwg dosyasını indiriniz. Eğer Windows Vista/2003 kullanıyorsanız, Setupdwg programını sağ tıklayarak "Yönetici olarak çalıştır" seçeneği ila başlatınız. İşlem bittikten sonra bilgisayarı yeniden başlatınız.

3) Sorun halen çözülmeze Windows komut satırını (Başlat > Tüm programlar > donatılar > komut satırı) çalıştırın. Eğer Windows Vista/2003 kullanıyorsanız, Windows komut satırını sağ tıklayarak "Yönetici olarak çalıştır" seçeneği ila başlatınız. Komut satırından Sta4CAD (c:\sta4v12) klasörüne geçiniz. Eğer komut satırını kullanmayı bilmiyorsanız sistem bilgisayar satıcınızdan yardım isteyin. Burada şu komutu çalıştırın: regsvr32 vdpro.ocx İşlem bittikten sonra bilgisayarı yeniden başlatınız.

Eğer komut satırı kullanmayı bilmiyorsanız şu satırları yazın, bu komutlar büyük ihtimalle işlemleri yapmaya yetecektir:

c: cd c:\sta4v12 regsvr32 vdpro.ocx (1 kez yazıp ENTER tuşuna basın, c sabit sürücüsüne geçilir)
(1 kez yazıp ENTER tuşuna basın, Sta4v12 klasörüne geçilecek)
(1 kez yazıp ENTER tuşuna basın, kurulum işlemi yapılır)

4) Sorun yine çözülmediği taktirde v14 dxf dosyası kullanın. Çıktıları dxf olarak kaydedin. Bu durumda Sta4Draw programı çalışmayacaktır.

|                       |                                                                                                    | MANALIZ OPSIYONLARI                                                                                                    |  |
|-----------------------|----------------------------------------------------------------------------------------------------|----------------------------------------------------------------------------------------------------|--|
| 👔 DEPREM STANDARDLARI |                                                                                                    | MP NONLINEER ANALIZ                                                                                                    |  |
| 10                    | CIZIM CONT SECIMI<br>ROMANC.SHX<br>ROMAND.SHX<br>ROMANS.SHX<br>ROMANSTA.1TF<br>ROMANSTAOLD.SHX<br>STACYRIL.SHX | CIZIM SAKLAMA OPSIYONU<br>CIZIM SAKLAMA OPSIYONU<br>DVVG,DXF,CAD<br>DXF,DVVG,CAD<br>DVVG V2000<br>DVVG V2004<br>DVVG V2004<br>DVVG V14.0 |  |
| eni<br>t              | ROMANSTA<br>Ø ASCII CODE 130<br>Ø ASCII CODE 131                                                               | DXF VERSIYON<br>O DXF V2000<br>O DXF V14.0                                                                                               |  |